# Gestione graduatoria concorso master.

Con l'implementazione della funzionalità in oggetto, il coordinatore, dopo aver fatto accesso al portale docenti mediante le proprie credenziali, è in grado di:

 Creare, modificare e cancellare le **tipologie** di prova intermedia e valutazione titoli (vedi Fig.1): per far ciò si accede ad un apposito form facendo click sulla voce "*Master – gestione tipi di prova/valutazione titoli*" presente nel menù laterale. Il docente potrà pertanto inserire a suo piacimento qualsiasi tipologia di prova (Es: *Scritto, Orale*) e di valutazione titoli (Es: *Curriculum, Attinenza tesi pubblicazioni*) per ciascun corso coordinato, specificandone una descrizione ed eventuali note e pigiando il tasto *Conferma*. Su ciascuna tipologia di prova e valutazione titoli precedentemente inserita è poi possibile effettuare delle modifiche o procedere alla relativa rimozione (mediante i tasti *Modifica*

| e Rimuovi 💢                                                                                 | )                                                                       |                                |                                                                      |  |
|---------------------------------------------------------------------------------------------|-------------------------------------------------------------------------|--------------------------------|----------------------------------------------------------------------|--|
| Utente                                                                                      | Gestione tipologia di prova                                             | e valutazione t                | titoli                                                               |  |
|                                                                                             | La pagina consente di definire, modificare e can                        | cellare una tipologia di prova | o di valutazione titoli.                                             |  |
|                                                                                             | Inserisci/modifica tipo di prova o valutazione                          | titoli                         |                                                                      |  |
|                                                                                             | Corso                                                                   | Descrizio                      | me                                                                   |  |
| Codice Fiscale                                                                              | POSTUROLOGIA E BIOMECCANICA                                             | -                              |                                                                      |  |
| GRNGP42517B4867                                                                             | Note                                                                    |                                |                                                                      |  |
| Username<br>giuseppe immeavite                                                              |                                                                         |                                |                                                                      |  |
| Logout                                                                                      |                                                                         |                                |                                                                      |  |
|                                                                                             | (Output)                                                                |                                |                                                                      |  |
| Funzioni                                                                                    | Conferma                                                                |                                |                                                                      |  |
| Gestione Deleghe                                                                            |                                                                         | _                              |                                                                      |  |
| Gestione foto e                                                                             | la Corso                                                                | Descrizione                    | Note                                                                 |  |
| Curriculum Vitae                                                                            | <ol> <li>M170 - POSTUROLOGIA E BIOMECCANICA<br/>(NUM.PROGR.)</li> </ol> | Scritto                        | Prova scritta a risposte aperte                                      |  |
| Attivita' didattica                                                                         | 2 M170 - POSTUROLOGIA E BIOMECCANICA<br>(NUM.PROGR.)                    | Orale                          | Prova orale                                                          |  |
| Registro attivita'<br>didattiche                                                            | 3 M170 - POSTUROLOGIA E BIOMECCANICA<br>(NUM.PROGR.)                    | Lingua straniera               | Prova per la valutazione della conoscenza di una<br>lingua straniera |  |
| Appelli ed esami<br>Ricerca verbali                                                         | 4 M170 - POSTUROLOGIA E BIOMECCANICA<br>(NUM.PROGR.)                    | Prova dattilografica           | Prova di dattilografia                                               |  |
| Gestione ricevimento<br>studenti                                                            | 5 M170 - POSTUROLOGIA E BIOMECCANICA<br>(NUM.PROGR.)                    | Valutazione titoli             | valutazione                                                          |  |
| Validazione tesi<br>Schede di                                                               | 6 M170 - POSTUROLOGIA E BIOMECCANICA<br>(NUM.PROGR.)                    | Curriculum                     |                                                                      |  |
| trasparenza<br>Firma digitale                                                               | 7 M170 - POSTUROLOGIA E BIOMECCANICA<br>(NUM.PROGR.)                    | Sviluppo e<br>Programmazione   |                                                                      |  |
| Master - Gestione<br>graduatoria concorso<br>Master - Elenco<br>partecipanti al<br>concorso |                                                                         |                                |                                                                      |  |
| Master - Gestione tipi<br>di prova/valutazione<br>titoli                                    |                                                                         |                                |                                                                      |  |

1

2. Per un dato concorso, creare, modificare e cancellare le prove intermedie e le valutazioni titoli (vedi fig.2): nella fattispecie è stato previsto uno specifico form accedibile facendo click sulla voce "*Master – gestione prove/valutazioni titoli*" presente nel menù laterale. Mediante tale form il docente potrà inserire una o più prove e valutazioni titoli previste per quel concorso, specificandone una tipologia, scelta tra quelle definite tramite la funzionalità di cui al punto 1) (es. Scritto, Orale), un luogo e una data della prova (se previsti), un voto minimo e massimo (se previsti), un giudizio (se previsto) e la possibilità che la prova che si va ad inserire concorra o meno al calcolo del voto totale. Su ciascuna prova e valutazione titoli precedentemente inserita è poi possibile effettuare delle modifiche o procedere alla

relativa rimozione (mediante i tasti *Modifica* 📝 e *Rimuovi* 💢 ):

| otente                                                       | Gestione p                        | prove/valu                   | ILAZIONE        | e uton                   |                |                      |            |         |                |                                       |   |
|--------------------------------------------------------------|-----------------------------------|------------------------------|-----------------|--------------------------|----------------|----------------------|------------|---------|----------------|---------------------------------------|---|
| 0                                                            | La pagina con                     | sente di definire, m         | odificare e can | cellare una p            | prova o valuta | azione titoli.       |            |         |                |                                       |   |
|                                                              |                                   |                              |                 |                          |                |                      |            |         |                |                                       |   |
| CT 2                                                         | Inserisci/Aggior                  | na prova o valut             | azione titoli   |                          |                |                      |            |         |                |                                       |   |
|                                                              | Tipologia                         |                              | Anno Accademico |                          | Cors           | ю                    |            |         |                |                                       |   |
| GUSER HE HEANCAMELA                                          | Scritto                           | -                            | 2016/2017       |                          | - F            | POSTUROLO            | GIA E BION | ECCANIC | A              |                                       | - |
| Codice Fiscale<br>RNGPP13S17B486T                            |                                   |                              | Darta           |                          |                | Concorre al unito fi | nale       |         | renderto unito |                                       |   |
| Username                                                     | Policlinico - Aula                | a 13                         | 22/08/2017      | 7                        |                | Si                   | nave       | -       | Si             |                                       | • |
| Logout                                                       | libto minimo                      |                              | Upto marrimo    |                          |                |                      |            |         |                |                                       |   |
|                                                              | 0                                 |                              | 40              |                          |                |                      |            |         |                |                                       |   |
| Funzioni                                                     |                                   |                              |                 |                          |                |                      |            |         |                |                                       |   |
| Gestione Deleghe                                             | Note                              |                              |                 |                          |                |                      |            |         |                |                                       |   |
| Gestione foto e<br>notifiche                                 |                                   |                              |                 |                          |                |                      |            |         |                |                                       |   |
| Curriculum Vitae                                             |                                   |                              |                 |                          |                |                      |            |         |                |                                       |   |
| Attivita' didattica                                          | Conferma                          |                              |                 |                          |                |                      |            |         |                |                                       |   |
| Registro attivita'                                           |                                   |                              |                 |                          |                |                      |            |         |                |                                       |   |
| didatticne                                                   |                                   |                              |                 |                          |                | Concorre<br>al voto  | Previsto   | Voto    | Voto           |                                       |   |
| Ricerca verbali                                              | Corso                             | Tipologia                    | A.A.            | Luogo                    | Data           | finale               | voto       | minimo  | massimo        | Note                                  |   |
| Gestione ricevimento<br>studenti                             | POSTUROLOGIA<br>E<br>BIOMECCANICA | Scritto                      | 2016/2017       | Policlinico<br>- Aula 13 | 22/08/2017     | Si                   | Si         | 0       | 40             |                                       | × |
| Validazione tesi                                             | POSTUROLOGIA                      | Orale                        | 2016/2017       | Policlinico              | 20/09/2017     | Si                   | Si         | 60      | 100            |                                       | × |
| Schede di<br>trasparenza                                     | E<br>BIOMECCANICA                 |                              |                 | - Aula 12                |                |                      |            |         |                |                                       |   |
| Firma digitale<br>documenti                                  | POSTUROLOGIA<br>E<br>BIOMECCANICA | Lingua straniera             | 2016/2017       | Policlinico<br>- Aula 11 | 24/10/2017     | No                   | No         | 0       | 0              | Prova per la<br>valutazione<br>della  | × |
| Master - Gestione<br>graduatoria concorso<br>Master - Elenco |                                   |                              |                 |                          |                |                      |            |         |                | conoscenza<br>della lingua<br>inglese |   |
| partecipanti al<br>concorso                                  | POSTUROLOGIA<br>E                 | Prova<br>dattilografica      | 2016/2017       | Policlinico<br>- Aula 14 | 24/08/2016     | No                   | Si         | 50      | 100            |                                       | × |
| Master - Gestione tipi<br>di prova/valutazione<br>titoli     | POSTUROLOGIA                      | Valutazione titoli           | 2016/2017       |                          |                | Si                   | Si         | 0       | 40             |                                       | × |
| Master - Gestione                                            | E<br>BIOMECCANICA                 |                              |                 |                          |                |                      |            |         |                |                                       |   |
| prove/valutazione<br>titoli                                  | POSTUROLOGIA<br>E                 | Sviluppo e<br>Programmazione | 2016/2017       | Aula T                   | 30/09/2016     | No                   | Si         | 0       | 120            |                                       | × |
| Riscontro richiesta<br>autorizzazione                        | DIOMECCANICA                      |                              |                 |                          |                |                      |            |         |                |                                       | , |

3. Visualizzare mediante la voce "*Master – gestione graduatoria concorso*" la graduatoria di un concorso, dopo averne effettuato la ricerca per anno accademico e nome corso (vedi Fig.3).

| Utente                                              | Gestio              | one garaduator                                                | ia master.                                                                                                    |                                       |                                                                           |           |
|-----------------------------------------------------|---------------------|---------------------------------------------------------------|----------------------------------------------------------------------------------------------------|---------------------------------------|---------------------------------------------------------------------------|-----------|
| 0                                                   | La p<br>N.B.        | agina consente di mostrare l<br>potrai visualizzare la gradua | a graduatoria del master, comprensi<br>toria relativa ai master di cui sei coor                                  | va di prove inte<br>rdinatore in un o | rmedie, valutazione titoli e punteggio tot<br>determinato anno accademico | ale.      |
| MA                                                  | Ricerca co<br>Corso | ncorso master                                                 | An                                                                                                    | no Accademico                         |                                                                           |           |
| GIOSEPPE FRANCAVILLA                                | POST                | UROLOGIA E BIOMECCANI                                         | CA 🗾                                                                                                    | 2016/2017                             |                                                                           | -         |
| Codice Fiscale<br>FRNGPP43S17B486T                  | Cerca               |                                                               |                                                                                                    |                                       |                                                                           |           |
| Username                                            |                     |                                                               |                                                                                                    |                                       |                                                                           |           |
| gluseppe.francavilla                                | Elenco parte        | ecipanti A.A. 2016/2017 in PDF                                |                                                                                                    |                                       |                                                                           |           |
| Logout                                              | Posizione           | Studente                                                      | Esiti prove intermedie                                                                                           | Punteggio                             | Esito graduatoria                                                         |           |
| Funzioni                                            | 1                   | CLIO NICASTRO<br>NCSCLI84E51G273G<br>11/05/1984               | Lingua straniera: Favorevole     Orale: 50/100                                                                   | 130.0                                 | Vincitore senza borsa per scorrimento                                     |           |
| Gestione Deleghe                                    |                     | 1200/2001                                                     | Sviluppo e Programmazione:     Prove dattilografica: 10/100                                                      |                                       |                                                                           |           |
| Gestione foto e<br>notifiche                        |                     |                                                               | Valutazione titoli:     Scritto: 80/40                                                                           |                                       |                                                                           |           |
| Curriculum Vitae                                    |                     |                                                               |                                                                                                    |                                       |                                                                           |           |
| Attivita' didattica<br>Registro attivita'           | 2                   | VALERIO BENFANTE<br>BNFVLR76S04G273H<br>04/11/1976            | Lingua straniera: Eccellente     Orale: 100/100     Sviluppo e Programmazione:                                   | 130.0                                 | Idoneo per scorrimento                                                    |           |
| didattiche                                          |                     |                                                               | <ul><li>Prova dattilografica:</li><li>Valutazione titoli:</li></ul>                                              |                                       |                                                                           |           |
| Appelli ed esami                                    |                     |                                                               | <ul> <li>Scritto: 30/40</li> </ul>                                                                               |                                       |                                                                           |           |
| Ricerca verbali<br>Gestione ricevimento<br>studenti | 3                   | VINCENZO MULIA<br>MLUVCN72M18G273K<br>18/08/1972              | <ul> <li>Lingua straniera: Distinto</li> <li>Orale: 60/100</li> </ul>                                            | 90.0                                  | Idoneo                                                                    | Dettaglio |
| Validazione tesi                                    |                     |                                                               | <ul> <li>Sviluppo e Programmazione: 10/120</li> <li>Prova dattilografica: 100/100</li> </ul>                     | )                                     |                                                                           |           |
| Schede di<br>trasparenza                            |                     |                                                               | Valutazione titoli:     Scritto: 30/40                                                                           |                                       |                                                                           |           |
| Firma digitale<br>documenti                         | 4                   | CALOGERO PROVENZANO<br>PRVCGR72R19G273I<br>19/10/1972         | Lingua straniera: Lodevole     Orale:                                                                            | 50.0                                  | •                                                                         | Dettaglio |
| Master - Gestione<br>graduatoria concorso           |                     |                                                               | <ul> <li>Sviluppo e Programmazione:</li> <li>Prova dattilografica:</li> <li>Valutazione titoli: 40/40</li> </ul> |                                       |                                                                           |           |

Fig.3

Nella fattispecie la graduatoria sarà ordinata per punteggio totale, e per ogni partecipante verrà data evidenza anche dei risultati delle prove intermedie e della valutazione titoli (colonna *esito prove intermedie*); sarà altresì possibile scaricare un estratto della graduatoria in formato pdf (vedi Fig.4).

| 😣 🖨 🗊 pra | 🕽 📾 🛛 pratica.master.concorso.graduatoria.partecipanti.pdf                          |                                                                                                    |   |         |   |  |
|-----------|-------------------------------------------------------------------------------------|----------------------------------------------------------------------------------------------------|---|---------|---|--|
| ^ Y 1     | di 1 < >                                                                            |                                                                                                    | ۹ | 100,01% | ~ |  |
| Alleg     | <b>Università degli Studi di I</b><br>ato graduatoria finale concorso master in POS | Palermo<br>STUROLOGIA E BIOMECCANICA A.A. 2016/2017                                                                                                    |   |         |   |  |
| N°        | Candidato                                                                           | Prove intermedie e valutazione titoli                                                                                                    |   | TOTALE  |   |  |
| 1         | CLIO NICASTRO<br>NCSCLI84E516273G<br>11/05/1984                                     | Lingua straniera: Favorevole     Orale: 50/100     Sviluppo e Programmazione:     Prova dattilografica: 10/100     Valutazione titoli:     Scritto: 80/40       |   | 130     |   |  |
| 2         | VALERIO BENFANTE<br>BNFVLR76S04G273H<br>04/11/1976                                  | Lingua straniera: Eccellente     Orale: 100/100     Sviluppo Programmazione:     Prova dattiografica:     Valutazione titoli:     Scritto: 30/40                |   | 130     |   |  |
| 3         | VINCENZO MULIA<br>MLUVCN72M18G273K<br>18/08/1972                                    | Lingua straniera: Distinto     Orale: 60/100     Sviluppo e Programmazione: 10/120     Prova dattilografica: 100/100     Valutazione titoli:     Scritto: 30/40 |   | 90      |   |  |
| 4         | CALOGERO PROVENZANO<br>PRVCGR72R19G2731<br>19/10/1972                               | Lingua straniera: Lodevole     Orale:     Sviluppo e Programmazione:     Prova dattilografica:     Valutazione titoli: 40/40     Scritto: 10/40                 |   | 50      |   |  |
| 5         | ELEONORA VAIANA<br>VNALNR84T41G2731<br>01/12/1984                                   | Scritto:     Orale:     Sviluppo e Programmazione:                                                                                                    |   | 0       |   |  |

### Fig.4

Sempre per ciascun concorsista, la compilazione dell'esito delle prove intermedie avviene facendo click sul pulsante *Dettaglio* ed accedendo ad un apposito form in cui, per ogni prova intermedia o valutazione titoli, si potrà specificare un voto/giudizio ed eventuali note (vedi Fig.5 e 6).

| Utente                           | Dettaglio prove interm               | nedie - VINCENZO MULIA                                 |          |
|----------------------------------|--------------------------------------|--------------------------------------------------------|----------|
| 0                                | La pagina consente di modificare gli | esiti delle prove intermedie sostenute dallo studente. |          |
| <b>NI</b> A                      | Prove intermedie                     |                                                        |          |
|                                  | Prova                                | Concorre al voto finale                                |          |
| CHUSEPPE RANGAMER                | Valutazione titoli                   | - Si                                                   |          |
| Codice Fiscale                   |                                      |                                                        |          |
| Username                         | Voto                                 | Giudizio                                               |          |
| gius opportrance villa           | 0                                    |                                                        | <u> </u> |
| Logout                           | Note                                 |                                                        |          |
|                                  |                                      |                                                        |          |
| Funzioni                         |                                      |                                                        |          |
| Gestione Deleghe                 |                                      |                                                        |          |
| Gestione foto e<br>notifiche     | Indietro                             |                                                        |          |
| Curriculum Vitae                 |                                      |                                                        |          |
| Attivita' didattica              |                                      |                                                        |          |
| Registro attivita'<br>didattiche |                                      |                                                        |          |

Fig.5

Utente

#### Dettaglio prove intermedie - VINCENZO MULIA

| 0                                                | La pagina consente di modificare gli es | iti delle prove intermedie sostenute dallo studente. |  |
|--------------------------------------------------|-----------------------------------------|------------------------------------------------------|--|
| 6176                                             | Prove intermedie                        | Concorre al voto finale                              |  |
| distant in the local distant                     | Lingua straniera                        | - No                                                 |  |
| Codice Fiscale                                   | Vete                                    | Giulizia                                             |  |
| Username<br>Simernamin                           | 0                                       |                                                      |  |
| Logout                                           | Note                                    | Buono<br>Discreto<br>Distinto                        |  |
| Funzioni                                         |                                         | Eccellente<br>Favorevole                             |  |
| Gestione Deleghe<br>Gestione foto e<br>notifiche | Indietro Salva                          | Insufficiente<br>Lodevole<br>Ottimo<br>Bespirto      |  |
| Curriculum Vitae<br>Attivita' didattica          |                                         | Stavorevole<br>Sufficiente                           |  |
| Registro attivita'<br>didattiche                 |                                         |                                                      |  |

Fig.6

La compilazione/modifica degli esiti delle prove intermedie e della valutazione titoli deve essere seguita dalla pressione del tasto *Salva* ed innesca il ricalcolo automatico del punteggio totale e l'aggiornamento della graduatoria dopo che il docente ha fatto click sul tasto *Indietro* ed è ritornato sulla pagina contenente la graduatoria stessa. In ultimo, per ciascun partecipante, il coordinatore potrà specificare l'esito finale (vincitore con borsa,

senza borsa, idoneo etc) selezionando la relativa voce da un apposito menù a tendina (vedi colonna *esito* in Fig.3).

# Funzione di consultazione lista partecipanti concorso master.

La funzione di consultazione elenco partecipanti ad un concorso master, consente al docente coordinatore di effettuare delle ricerche mirate sulle domande di partecipazione ai concorsi master, specificando come criteri di ricerca l'anno accademico, l'identificativo della pratica, il codice fiscale, il nome e il cognome del partecipante: è accedibile attraverso la voce "*Master – Elenco partecipanti al concorso*" ed il risultato della ricerca è visualizzabile in un'apposita sezione dalla quale è possibile successivamente entrare nel merito della singola domanda di partecipazione facendo click sul pulsante *Dettaglio* (vedi Fig.7).

| otente                                         | Ricerca Domanue di p                                                        | partecipazione ai master.                                                                                    |           |
|------------------------------------------------|-----------------------------------------------------------------------------|----------------------------------------------------------------------------------------------------|-----------|
| 0                                              | La pagina consente di mostrare l'ele<br>N.B. potrai visualizzare domande re | nco dei partecipanti al master.<br>ative al master di cui sei coordinatore in un determinato anno accademico |           |
|                                                | Ricerca domanda di partecipazione                                           |                                                                                                    |           |
| GUSEPPERRANCAVIDLA                             | Anno Accademico                                                             | identificativo pratica                                                                                       |           |
| Codice Fiscale                                 | Codice Fiscale                                                              | Cognome                                                                                                    |           |
| Username                                       |                                                                             |                                                                                                    |           |
| Logout                                         | Nome                                                                        |                                                                                                    |           |
|                                                |                                                                             |                                                                                                    |           |
| Funzioni                                       | Cerca                                                                       |                                                                                                    |           |
| Gestione Deleghe                               | Studente                                                                    | Concorso                                                                                                    |           |
| Gestione foto e<br>notifiche                   | BENFANTE VALERIO                                                            | M170 - POSTUROLOGIA E BIOMECCANICA                                                                           | Dettaglio |
| Curriculum Vitae                               | BNFVLR76S04G273H<br>04/11/1976                                              |                                                                                                    | Dottagio  |
| Attivita' didattica                            | test35testtest@asdfgh.it<br>Identificativo pratica: 1575645                 |                                                                                                    |           |
| Registro attivita'<br>didattiche               | MULIA VINCENZO                                                              | M170 - POSTUROLOGIA E BIOMECCANICA                                                                           | Dettaglio |
| Appelli ed esami                               | MLUVCN72M18G273K<br>18/08/1972                                              |                                                                                                    |           |
| Ricerca verbali                                | vincenzo.mulia@gmail.com<br>Identificativo pratica: 1575644                 |                                                                                                    |           |
| Gestione ricevimento<br>studenti               | NICASTRO CLIO                                                               | M170 - POSTUROLOGIA E BIOMECCANICA                                                                           | Dettaglio |
| Validazione tesi                               | NGSCLI84E51G273G<br>11/05/1984                                              |                                                                                                    |           |
| Schede di<br>trasparenza                       | Identificativo pratica: 1575683                                             |                                                                                                    |           |
| Firma digitale<br>documenti                    | PROVENZANO CALOGERO<br>PRVCGR72R19G273I<br>19/10/1972                       | M170 - POSTUROLOGIA E BIOMECCANICA                                                                           | Dettaglio |
| Master - Gestione<br>graduatoria concorso      | calogero_provenzano@yahoo.it<br>Identificativo pratica: 1575646             |                                                                                                    |           |
| Master - Elenco<br>partecipanti al<br>concorso | VAIANA ELEONORA<br>VNALNR84T41G273I<br>01/12/1984                           | M170 - POSTUROLOGIA E BIOMECCANICA                                                                           | Dettaglio |
| Master - Gestione tipi<br>di prova/valutazione | eleonoravaiana@virgilio.it<br>Identificativo pratica: 1575680               |                                                                                                    |           |

Fig.7

r

Master - Gestione prove/valutazione Come evidenziato in Fig.8, il form di dettaglio della domanda di partecipazione contiene a sua volta:

- i dati anagrafici del candidato
- le informazioni relative al concorso per il quale si sta concorrendo, comprensive di identificativo della pratica di iscrizione
- i dati di accesso al master
- informazioni aggiuntive
- i dettagli della graduatoria finale riguardanti il candidato (Es: posizione, punteggio, tipo borsa, esito graduatoria, etc.)
- i documenti allegati alla pratica di partecipazione

#### Utente

concorso

### Dettaglio domanda di partecipazione - VALERIO BENFANTE

|                          | Dati Anagrafici                        |                                |                                                       |           |                                  |
|--------------------------|----------------------------------------|--------------------------------|-------------------------------------------------------|-----------|----------------------------------|
|                          | Codice Fiscale                         | Nominativo                     |                                                       |           |                                  |
|                          | BNFVLR76S04G273H                       | VALERIO BENFANTE               |                                                       |           |                                  |
| CONTRACTOR OF THE OWNER. | Data Nascita                           | Luogo Nascita                  |                                                       |           |                                  |
| ico Eiscalo              | 04/11/1976                             | PALERMO (ITALIA)               |                                                       |           |                                  |
| GPP435178486T            | Email<br>test35testtest@asdfgh.it      |                                |                                                       |           |                                  |
| name                     | Concorso                               |                                |                                                       |           |                                  |
|                          |                                        |                                | Tipo pratica                                          |           |                                  |
| ogout                    | Identificativo pratica<br>1575645      |                                | Domanda di partecipazione a con<br>di Perfezionamento | ncorso pe | r l'accesso ad un Master o un Co |
|                          | Stato pratica                          |                                | Concorso                                              |           |                                  |
| unzioni                  | Bollettino Pagato                      |                                | M170 - POSTUROLOGIA E BIO                             | MECCAI    | NICA                             |
| estione Deleghe          | Dati di accesso al master              |                                |                                                       |           |                                  |
| estione foto e           | Tipologia titolo di accesso            |                                | Ateneo                                                |           |                                  |
| otifiche                 | Laureato presso UNIPA                  |                                | 016 - UNIVERSITA' DEGLI STU                           | DI DI PAI | LERMO                            |
| urriculum Vitae          | Titolo Accademico                      |                                | Voto Laurea/Lode                                      |           |                                  |
|                          | LAUREA IN CHIMICA(D.P.R. 31/10/88)     |                                | 102 su 110                                            |           |                                  |
| tivita' didattica        | Data conseguimento                     |                                |                                                       |           |                                  |
| egistro attivita'        | 26/07/2002                             |                                |                                                       |           |                                  |
| dattiche                 | Informazioni Aggiuntive sul Candidato  |                                |                                                       |           |                                  |
| ppelli ed esami          | Richiesta Borsa di Studio              |                                |                                                       |           |                                  |
|                          | Si                                     |                                |                                                       |           |                                  |
| icerca verbali           |                                        |                                |                                                       |           |                                  |
| estione ricevimento      | Graduatoria                            |                                |                                                       |           |                                  |
| udenti                   | Posizione Punteggio Tipo bors          | a Inizio/Fine immatricolazione | Esito graduatoria                                     | Note      | Pubblicazioni del candidato      |
| alidazione tesi          | 2 130.0                                | -                              | Idoneo per scorrimento                                |           | http://www.unipa.it              |
| chede di trasparenza     |                                        |                                |                                                       |           |                                  |
| rma digitale             | Documenti allegati alla pratica        |                                |                                                       |           |                                  |
| ocumenti                 | Copia documento di riconoscimento      | in corso di validita' firmato  |                                                       |           |                                  |
| aster - Gestione         | Curriculum Vitae et Studiorum Euro     | pass firmato                   |                                                       |           |                                  |
| aduatoria concorso       | Autocertificazione titolo di accesso c | onseguito o in fase di conseg  | uimento                                               |           |                                  |
| lastar Elanas            | Indietro                               |                                |                                                       |           |                                  |
| aster - Elenco           |                                        |                                |                                                       |           |                                  |

.-